# **Software User's Manual**

Healthy Kids Zone

### Team 14

| Name            | Primary Role                          | Contact Email          |  |
|-----------------|---------------------------------------|------------------------|--|
| Jessie Kim      | Client                                | JKim@chc-inc.org       |  |
| Joseph Martinez | Client                                | JMartinez2@chc-inc.org |  |
| Carson Malcoln  | Client                                | MCarson@chc-inc.org    |  |
| Yang Wang       | Project Manager<br>Life Cycle Planner | wang195@usc.edu        |  |
| Chad Honkofsky  | IIV&V/QFP                             | honkofsk@usc.edu       |  |
| Xu Zhang        | Builder (Front-end Designer)          | zhangxu@usc.edu        |  |
| Chenglu Wang    | Tester                                | wang358@usc.edu        |  |
| Junjun Ji       | Builder (Mobile<br>Designer)          | junjunji@usc.edu       |  |
| Ye Tao          | Builder (Back-end<br>Designer)        | taoye@usc.edu          |  |

# **Version History**

| Date     | Author    | Version | Changes made                                    | Rationale                                                                                                    |
|----------|-----------|---------|-------------------------------------------------|----------------------------------------------------------------------------------------------------|
| 03/31/14 | Yang Wang | 1.0     | <ul> <li>Add initial Chapter 1,2,3,4</li> </ul> | <ul> <li>To complete the CCD Package</li> </ul>                                                                 |
| 04/13/14 | Yang Wang | 1.1     | <ul> <li>Update to all the Chapters</li> </ul>  | <ul> <li>System updating, We have to<br/>update the UM to match the latest<br/>version of our system</li> </ul> |
| 04/30/14 | Yang Wang | 1.2     | <ul> <li>Add image upload</li> </ul>            | To fit with latest changes                                                                                      |

# **Table of Contents**

| VE | VERSION HISTORYII |                            |  |  |  |
|----|-------------------|----------------------------|--|--|--|
| ТА | BLE OI            | F CONTENTSIII              |  |  |  |
| 1. | Intro             | oduction1                  |  |  |  |
|    | 1.1               | System Overview1           |  |  |  |
|    | 1.2               | System Requirements        |  |  |  |
| 2. | Inst              | allation Procedures        |  |  |  |
|    | 2.1               | Initialization procedures  |  |  |  |
|    | 2.2               | Re-installation            |  |  |  |
|    | 2.3               | De-installation5           |  |  |  |
| 3. | Ope               | rational Procedures        |  |  |  |
|    | 3.1               | Survey Monkey              |  |  |  |
|    | 3.2               | HKZ Website                |  |  |  |
|    | 3.3               | HKZ Mobile App11           |  |  |  |
| 4. | Tro               | ubleshooting               |  |  |  |
|    | 4.1               | Frequently Asked questions |  |  |  |
|    | 4.2               | Error Codes and Messages   |  |  |  |

# 1. Introduction

# 1.1 System Overview

Community Health Councils (CHC) would like to work with the CSCI577 class to develop a mobile application to map and assess physical assets and detriments to health as part of our initiative to reduce rates of obesity and hypertension in South Los Angeles.

This application will be a part of the REACH demonstration project designed to be replicated on a national scale. This app should focus on our target area in South Los Angeles while maintaining the potential to launch in other cities and be administered by different organizations.

# **1.2 System Requirements** 1.2.1 Hardware Requirements

a) All smart phones should have Android OS above 4.0.

# 1.2.2 Software Requirements

- a) A Godaddy Webserver account with at least 1 database, 200 concurrent queries, 10GB memory.
- b) CHC Survey Monkey account.
- c) Google Play installed on mobile.
- d) Chrome 34.0 or IE 8.0.

# 1.2.3 Other Requirements

# 2. Installation Procedures2.1 Initialization procedures2.1.1 Website Installation

- a) Download HKZ Website code from Github: <u>http://github.com/wy\_19900814/HKZ</u>
- b) Login CHC Godaddy account
- c) Launch Godaddy Web Server

| Filter: All Accounts                                                                                                    | <b>v</b>                                                                                                    | Search by don   | nain          |
|----------------------------------------------------------------------------------------------------|----------------------------------------------------------------------------------------------------|-----------------|---------------|
| Accounts -                                                                                                    |                                                                                                    | Expiration date |               |
| letsallgetcovered.org                                                                                                    |                                                                                                    | 6/12/2019       | Options Launc |
| Economy Web Hosting Linux                                                                                                    |                                                                                                    | 0/13/2010       | Coputino      |
| Open the Manager                                                                                                    |                                                                                                    |                 |               |
| Tools                                                                                                    |                                                                                                    |                 |               |
| F<br>Upload the HKZ folder                                                                                                    | ile Manager<br>to Godaddy by using "Upload Folder"                                                                                                    |                 |               |
| Upload File Upload Folder                                                                                                    |                                                                                                    |                 |               |
|                                                                                                    |                                                                                                    |                 |               |
| Close File Manager and                                                                                                    | l Open MySOL                                                                                                    |                 |               |
| Close File Manager and                                                                                                    | l Open MySQL                                                                                                    |                 |               |
| Close File Manager and<br>Databases                                                                                                    | l Open MySQL                                                                                                    |                 |               |
| Close File Manager and<br>Databases                                                                                                    | l Open MySQL                                                                                                    |                 |               |
| Close File Manager and<br>Databases                                                                                                    | l Open MySQL                                                                                                    |                 |               |
| Close File Manager and<br>Databases<br>MyS<br>Add a new MySQL dat<br>Manage Databases                                                                                                    | l Open MySQL                                                                                                    |                 |               |
| Close File Manager and<br>Databases                                                                                                    | l Open MySQL                                                                                                    |                 |               |
| Close File Manager and<br>Databases                                                                                                    | d Open MySQL                                                                                                    |                 |               |
| Close File Manager and<br>Databases<br>MyS<br>Add a new MySQL dat<br>Manage Databases                                                                                                    | Add a MySQL Database<br>Set up a database for your data-driven or data-collection site.                                                                                                    |                 |               |
| Close File Manager and<br>Databases                                                                                                    | Add a MySQL Database<br>Set up a database for your data-driven or data-collection site.                                                                                                    |                 |               |
| Close File Manager and<br>Databases<br>MyS<br>Add a new MySQL dat<br>Manage Databases<br>Add 6 remaining<br>Databases<br>let1316508302606<br>wordpress (letsallgetcovered or                                                                                  | Add a MySQL Database<br>Set up a database for your data-driven or data-collection site.<br>* Required<br>MySQL version:                                                                                                    |                 |               |
| Close File Manager and<br>Databases<br>Mys<br>Add a new MySQL dat<br>Manage Databases<br>Add 6 remaining<br>Databases<br>let1316508302806<br>wordpress (letsallgetcovered or<br>hizroot                                                                       | Add a MySQL Database<br>Set up a database for your data-driven or data-collection site.<br>* Required<br>MySQL version:<br>© 5.5 (recommended) © 5.0                                                                                               |                 |               |
| Close File Manager and<br>Databases<br>Mys<br>Add a new MySQL dat<br>Manage Databases<br>Add 6 remaining<br>Databases<br>left316508302806<br>wordpress (lefsallgetcovered or<br>hizz                                                                          | Add a MySQL Database<br>Add a MySQL Database<br>Set up a database for your data-driven or data-collection site.<br>• Required<br>MySQL version:<br>• 5.5 (recommended) • 5.0<br>Friendly name: •                                                   |                 |               |
| Close File Manager and<br>Databases<br>Mys<br>Add a new MySQL dat<br>Manage Databases<br>Add 6 remaining<br>Databases<br>let1316508302606<br>wordpress (letsallgetcovered or<br>hizroot<br>hizroot<br>hizroot<br>hizroot<br>hizroot                           | Add a MySQL Database  Add a MySQL Database  Set up a database for your data-driven or data-collection site.  Required  MySQL version:  5.5 (recommended) 5.0  Friendly name:                                                                       |                 |               |
| Close File Manager and<br>Databases<br>Mys<br>Add a new MySQL dat<br>Manage Databases<br>Add 6 remaining<br>Databases<br>Iet1315508302606<br>wordpress (letsallgetcovered or<br>hiz<br>uschiz<br>hiz<br>uschiz<br>hiz_new                                     | Add a MySQL Database  Add a MySQL Database  Set up a database for your data-driven or data-collection site.  Required  MySQL version:  5.0  Friendly name: 2  Database name and username: * 2                                                      |                 |               |
| Close File Manager and<br>Databases<br>Mys<br>Add a new MySQL dat<br>Manage Databases<br>Add 6 remaining<br>Databases<br>let1316508302606<br>wordpress (letsallgetcovered or<br>hiz<br>uschiz<br>hiz<br>kiznew<br>hizTestDB<br>test                           | Add a MySQL Database  Add a MySQL Database  Set up a database for your data-driven or data-collection site.  Required MySQL version:  5.5 (recommended) 5.0 Friendly name: 2 Database name and username: * 2                                       |                 |               |
| Close File Manager and<br>Databases<br>Mys<br>Add a new MySQL dat<br>Manage Databases<br>Add 6 remaining<br>Databases<br>Let1316508302606<br>wordpress (letsallgetcovered or<br>hizzool<br>hizz<br>uschiz<br>hid_new<br>hizTestDB<br>test                     | Add a MySQL Database  Add a MySQL Database  Set up a database for your data-driven or data-collection site.  *Required MySQL version:  5.5 (recommended)  5.0 Friendly name: 2  Database name and username: * 2  New password: *                   |                 |               |
| Close File Manager and<br>Databases<br>Mys<br>Add a new MySQL dat<br>Manage Databases<br>Add 6 remaining<br>Databases<br>let1316508302606<br>wordpress (letsallgetcovered or<br>hizroot<br>hiz<br>hiz<br>hiz<br>hiz<br>hiz<br>hiz<br>hiz<br>hiz<br>hiz<br>hiz | Add a MySQL Database  Add a MySQL Database  Set up a database for your data-driven or data-collection site.  *Required MySQL version:  5.5 (recommended)  5.0 Friendly name: 2 Database name and username: * 2 New password: * Confirm password: * |                 |               |

The HKZ database username and password must be "uschkz", "....." Otherwise, we couldn't start our system.

OK Cancel

h) Use Login to HKZ database by using PHP admin

|    | uschkz<br>hkz_new                                              | Setup                         | Actions - phpMyAdmin |
|----|----------------------------------------------------------------|-------------------------------|----------------------|
| i) | Click import, choose the "HKZ_DBStructure.txt" in /            | HKZ folder and upload it.     |                      |
|    | 😭 Structure 🎧 SQL 🔑 Search 👰 Query 🏚 Export 🌆 Imp              | oort %Operations              |                      |
|    |                                                                |                               |                      |
|    | Import                                                         |                               |                      |
|    | File to import                                                 |                               |                      |
|    | Location of the text file 选择文件 未选择文件                           | (Max: 1,024 MiB)              |                      |
|    | Character set of the file: utf8 🔹                              |                               |                      |
|    | Imported file compression will be automatically detected from: | None, bzip2, zip              |                      |
| i) | Open a browser and type in www.letsallgetcovered.or            | g/HKZ/index.php to start HKZ! |                      |

# 2.1.2 Mobile App Installation

a) Download HKZ Survey App from <u>http://greenbay.usc.edu/csci577/fall2013/projects/team14/FD/index.html</u>

The file name is HKZ.apk. Download HKZ.apk from the website and install it on mobile app.

## 2.2 Re-installation 2.2.1 Web Re-installation

Reprocess all the procedure in Chapter 2.1.1 except Step e). In Step e), we need to check the overwrite file option and upload new files.

✔ Overwrite file

## 2.2.2 Mobile Re-installation

- a) Delete HKZ Survey App in your phone.
- b) Download it from Greenbay: http://greenbay.usc.edu/csci577/fall2013/projects/team14/FD/index.html

## 2.3 De-installation 2.3.1 HKZ Website

- a) Login to CHC Godaddy account
- b) Launch Godaddy Web server
- c) Open File Manager
- d) Select HKZ in the file structure and click delete.

| Uplo<br>34 [ | ad File Upload Folder<br>Directories and File |        |
|--------------|-----------------------------------------------|--------|
| •            | <u>Filename</u>                               |        |
|              | 📺 (Apache Log                                 |        |
|              | errordocs                                     |        |
|              | 🛅 cgi                                         |        |
|              | 🛅 chad                                        |        |
|              | 🛅 НКΖ                                         | Delete |
|              |                                               |        |

- e) Close File Manager and open MySQL
- f) Choose uschkz database and click delete.

| Add 6 remaining                                        | Q Search |         |
|--------------------------------------------------------|----------|---------|
| Databases                                              | Status   |         |
| let1316508302606<br>wordpress (letsallgetcovered.org/) | Setup    | Actio   |
| <u>hkzroot</u><br>hkz                                  | Setup    | Actio   |
| <u>uschkz</u><br>hkz_new                               | Setup    | Actio   |
| hkzTestDB                                              | Setup    | Details |
| test                                                   |          | Back Up |
|                                                        |          | Restore |
|                                                        |          | Delete  |

# 2.3.2 Mobile App

To uninstall HKZ Survey App, the user could simply click the icon of the app and delete it.

# 3. Operational Procedures3.1 Survey Monkey3.1.1 Survey Creation

The HKZ administrator must obey the following rules when they creating a survey in Survey Monkey.

- a) The administrator shall create HKZ surveys within Survey Monkey starting with the string "HKZ\_" in the survey title
- b) The HKZ survey shall separate questions into 3 pages, Block, Tally and Other.
- c) The HKZ survey shall identify questions of block category on one Survey Monkey page titled "Block"
- d) The administrator shall create a block category question for an HKZ survey within Survey Monkey with either of the following Survey Monkey question types:
  - Multiple Choice(one answer)
  - Multiple Choice(multiple answers)
- e) The HKZ survey shall identify questions of tally category on one Survey Monkey page titled "Tally"
- f) The administrator shall create a tally category question for an HKZ survey within Survey Monkey with either of the following Survey Monkey question type:

Descriptive Text

- g) The HKZ survey shall identify questions of other category on one Survey Monkey page titled "Other"
- h) The administrator shall create a other category question for an HKZ survey within Survey Monkey with either of the following Survey Monkey question types:
  - Multiple Choice(one answer)
  - Multiple Choice(multiple answers)

# 3.2 HKZ Website

To make a survey work on mobile you need to complete the following procedure:

- 1) Survey Import
- 2) Image Upload
- 3) School Creation
- 4) Path Creation
- 5) Association Creation
- 6) Survey Deployment

## 3.2.1 Survey Import

- a) Click Import button on the Navigation Bar
- b) Finished Survey Monkey Oauth-Authorization (Typing in CHC Survey Monkey credentials)

| <b>A</b> | SurveyMonkey® |
|----------|---------------|
|----------|---------------|

# Authorize HKZSurvey to use your SurveyMonkey account.

| Username:    | Communityhea               | Ithcouncils |  |  |  |  |
|--------------|----------------------------|-------------|--|--|--|--|
| Password:    | •••••                      |             |  |  |  |  |
|              | Forgot your username or    | password?   |  |  |  |  |
|              | Authorize ►                | No, Thanks  |  |  |  |  |
| Don't have a | Don't have an account yet? |             |  |  |  |  |

Create Account 🕨

Images Upload

Survey Import

c) Select a survey in Survey Monkey List and Click "Move" button. Then the survey would be import.

| urvey Monkey List                                                     |    | Database List                            |  |
|-----------------------------------------------------------------------|----|------------------------------------------|--|
| HKZ_Error Page Name<br>HKZ_not enough page<br>HKZ_Error question type |    | HKZ_Test<br>HKZ_Test Delete<br>HKZ_Test2 |  |
|                                                                       |    | Nove                                     |  |
|                                                                       | Re | emove                                    |  |
|                                                                       |    |                                          |  |
|                                                                       |    |                                          |  |

d) Select a survey in Survey Monkey List and Click "Remove" button. Then the survey and all the survey results and path-survey associations related to that survey will be deleted.

#### **Image Upload** 3.2.2

- a) Click Import  $\rightarrow$  Image Upload
- b) Select a survey, question category, and question number Choose a image on your computer

| Survey List             | Question Type                   | Question No |
|-------------------------|---------------------------------|-------------|
| HKZ_Test                | ▼ Block ▼                       | 1           |
| Search for image: 选择文   | 4 burnout para pegi 7±ips       |             |
|                         | i barrio de pararri pegro rijos |             |
| Associate Image: Upload |                                 |             |
| Associate Image: Upload |                                 |             |

c) Click upload button.

#### **School Management** 3.2.3

a) Click Configuration  $\rightarrow$  school on the navigation bar

|    | Configuration | - De          | C               |                   |                |                      |                       |
|----|---------------|---------------|-----------------|-------------------|----------------|----------------------|-----------------------|
|    | School        |               |                 |                   |                |                      |                       |
|    | Path          |               |                 |                   |                |                      |                       |
|    | Association   |               |                 |                   |                |                      |                       |
| b) | School Creat  | ion: You can  | create a school | l by typing in th | e school addre | ss and school nar    | ne in the text field. |
|    | View School   | Create School | Modify School   | Delete School     |                |                      |                       |
|    | Sc            | hool Address  |                 |                   |                | Search School        |                       |
|    | :             | School Name   |                 |                   |                | Add School           |                       |
| c) | School Modif  | ication: You  | can choose a s  | chool and typin   | g a new name   | in text field to rea | name the school.      |

| UCLA        | UCLA,LA       |               |                 |   | Update |
|-------------|---------------|---------------|-----------------|---|--------|
| School Name | School A      | \ddress       | New School Name |   |        |
|             | School:       | UCLA          |                 | • |        |
| View School | Create School | Modify School | Delete School   |   |        |

d) School Deletion: Click the delete button and then the related school will be deleted!

| School Id | School Name | School Address |        |
|-----------|-------------|----------------|--------|
| 1         | USC         | USC, LA        | Delete |
| 2         | UCLA        | UCLA,LA        | Delete |

## 3.2.4 Path Management

- a) Click Configuration  $\rightarrow$  path on the navigation bar
- b) **Path Creation**: To complete path creation, you need to enter the Path Name, select a school which the path belongs to, enter the number of blocks, and identify the start and end points on Google Maps Box.

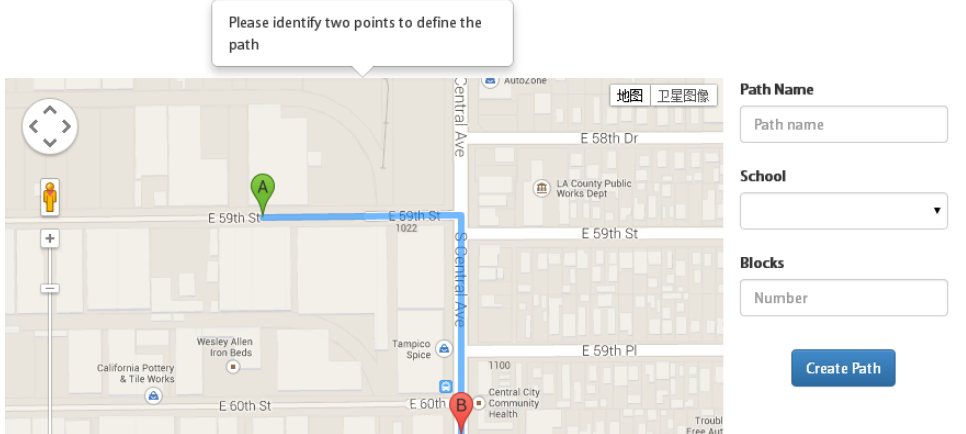

c) **Path Modification**: To complete path modification, you need to choose the path you want to change, and type in the new name of the path, and click update button.

| School Name      | •             | Path<br>Name | • |
|------------------|---------------|--------------|---|
| Change Path Name | New Path Name | Update       |   |

d) **Path Deletion**: To complete path deletion, you can just select the checkbox behind the path you want to delete, you can select multiple paths, and you could also use school dropdown list to filtrate surveys.

| View Path | Create Path | Modify Path Delete Path |                  |             |   |
|-----------|-------------|-------------------------|------------------|-------------|---|
| S         | chool       |                         | ▼ Delete Pat     | h           |   |
| Path Id   | Path Name   | Start Point             | End Point        | School Name |   |
| 1         | Jefferson   | (34.03, -118.29)        | (34.02, -118.28) | USC         | ď |
| 2         | Hoover      | (34.02, -118.28)        | (34.03, -118.28) | USC         |   |
| 3         | Gayley      | (34.07, -118.45)        | (34.07, -118.45) | UCLA        |   |
| 4         | Hilgard     | (34.07, -118.44)        | (34.06, -118.44) | UCLA        |   |

## 3.2.5 Association Management

- a) Click Configuration  $\rightarrow$  association on the navigation bar
- b) Association Creation: To complete an association, you need to choose a school and a path at first. After you selection, the left side is unassociated survey list which means these surveys haven't been associated

#### with selected path.

You can choose one survey and click create, and then the association will be created.

| School Name                  |   | Path Name          |   |
|------------------------------|---|--------------------|---|
| USC                          | T | All path           | ۲ |
| Unassociated Surveys         |   | Associated Surveys |   |
| HKZ_Test Delete<br>HKZ_Test2 |   | HKZ_Test           | * |
|                              |   | Create             |   |
|                              |   | Delete             |   |
|                              |   |                    |   |
|                              | * |                    | - |

- c) For the users' convenience, we create an "all paths" option in path list. If the user choose "all paths" and select a survey, then this survey will be associated with all the paths of USC.
- d) Association Deletion: Select a school and a path. Then choose a survey in Associated Survey list, click delete.

## 3.2.6 Deployment

Deployment

- a) Click Deployment button on the Navigation Bar
- b) **Survey Deployment**: To complete Survey Deployment, simply choose a survey in the Inactive Surveys list and click Deploy.

| active Surveys  |   | Deployed Surveys      |  |
|-----------------|---|-----------------------|--|
| HKZ_Test Delete | * | HKZ_Test<br>HKZ_Test2 |  |
|                 |   | Deploy                |  |
|                 |   | Retract               |  |
|                 |   |                       |  |

c) **Survey Retraction**: To complete Survey Retraction, simply choose a survey in the Deployed Surveys list and click Retract

## 3.2.7 Export

- a) Click Export button on the Navigation Bar
- b) Select the survey you want to export
- c) Click export button.
- d) A csv file containing survey results will generate.

# 3.3 HKZ Mobile App3.3.1 School/Path/Survey Selection

#### a) Simply clicking the school/path/survey you want to finish.

b) You could also use back button on the left-top of the screen to go back.

| School L       | ist ( | <b>back</b>   | Path List | <b>back</b>      | Survey List |   |
|----------------|-------|---------------|-----------|------------------|-------------|---|
| USC            | Ø     | Jefferson     | 0         | HKZ_Test         |             | Ø |
| UCLA           | Ø     | Hoover        | 0         | HKZ_Test         | 2           | Ø |
|                |       |               |           |                  |             |   |
|                |       |               |           |                  |             |   |
|                |       |               |           |                  |             |   |
|                |       |               |           |                  |             |   |
|                |       |               |           |                  |             |   |
| E://index.html | E     | ://index.html |           | javascript:void( |             |   |

## 3.3.2 Question Completion

- a) It is very straight forward for user to finish the multiple choice question & Tally questions.
- b) The user could also use back/next button to navigate between questions.
- c) The user could click category button on the navigation bar to go back to category screen.

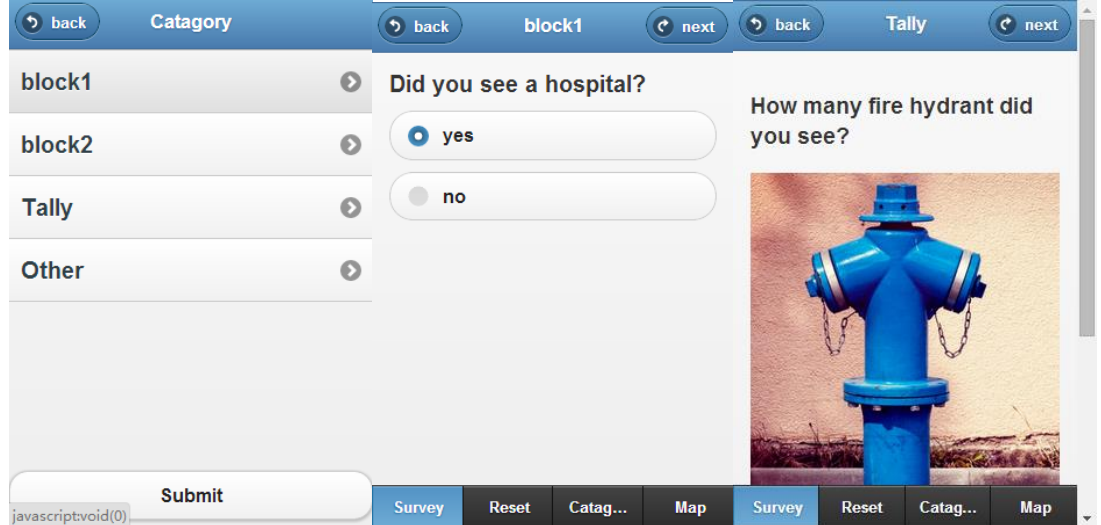

#### 3.3.3 Map/Markers

a) Click Map on the navigation bar

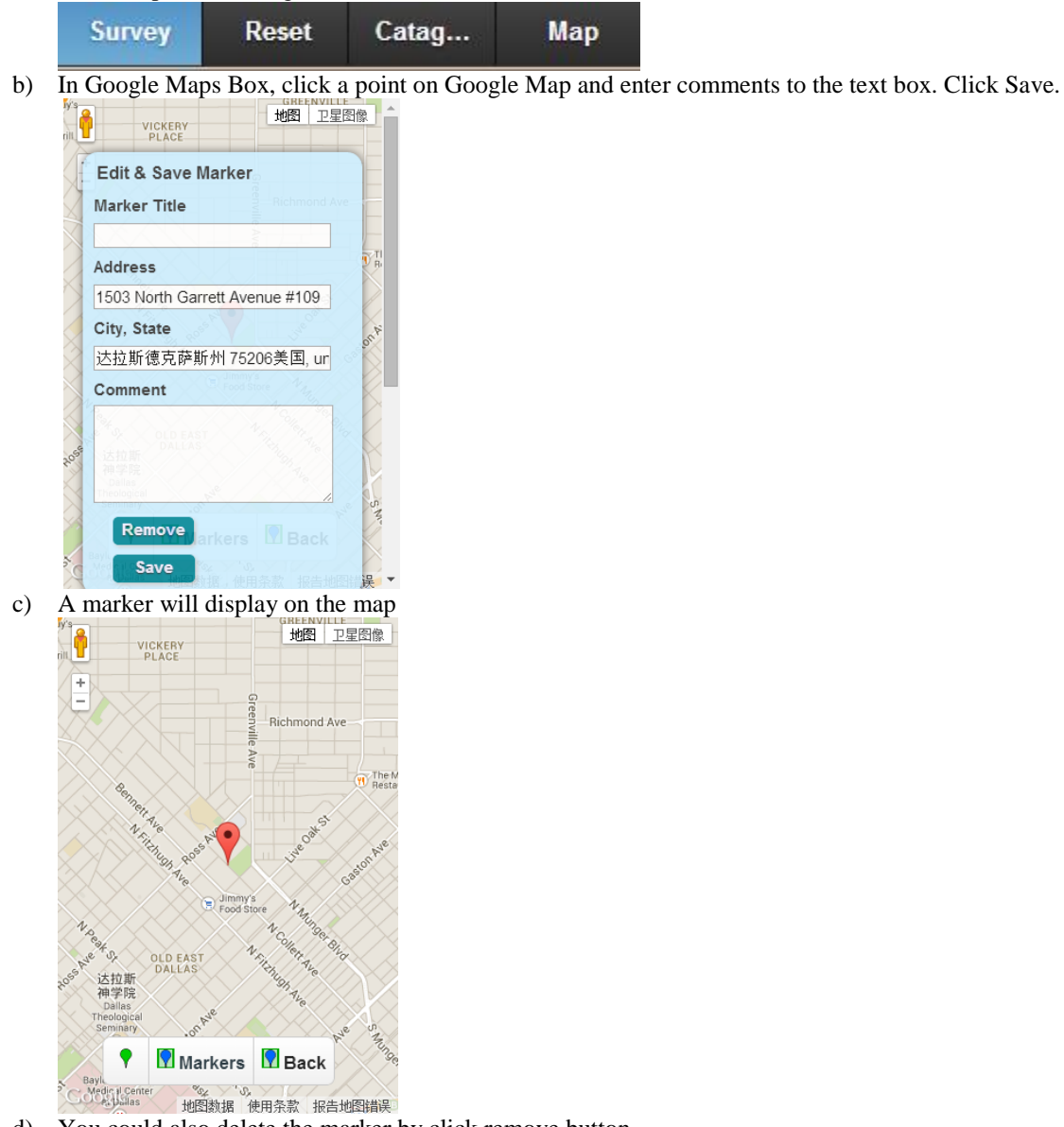

d) You could also delete the marker by click remove button.

#### 3.3.4 **Survey Cancelling**

Click "Reset" button on navigation bar. a)

#### **Survey Submission** 3.3.5

- Click "Submit" button on category screen a)
- b) Be care: the survey can be submitted if and only if all the questions have been answered.

Мар

# 4. Troubleshooting4.1 Frequently Asked questions

a) Q: What should I do if I cannot use "Upload Folder" function in Godaddy File Manager?
A: Sorry. Then you have to create a folder named HKZ and then upload all the files to HKZ folder by using "Upload File" button. If there is a sub-folder in HKZ, you have to manually create all the sub-folders.

# 4.2 Error Codes and Messages

| Error Description   | Explanation                                                                          |
|---------------------|--------------------------------------------------------------------------------------|
| Error Page Number   | Your survey monkey survey must exactly 3 pages. This messages means the page         |
|                     | number of the survey isn't 3.                                                        |
| Error Question Type | This message means the question type isn't multiple choice or description text which |
|                     | is not allowed.                                                                      |
| Error Page Name     | The first page must names "Block", the second names "Tally" and the third names      |
|                     | "Other".                                                                             |